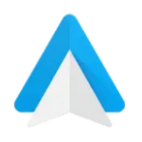

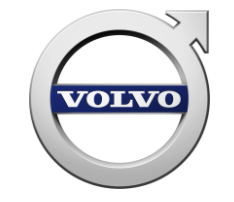

Volvo Cars Korea Tech. support

#### > 안드로이드 오토 고객 설치 가이드

- 해당 가이드는 안드로이드 OS (6.0 이상) 휴대전화 사용자만 서비스 이용이 가능합니다.

   아 삼성 갤럭시 시리즈, LG 스마트폰 시리즈 등 Google Play 스토어가 있는 휴대전화
- 차량에서 안드로이드 오토 App 확인
  - 차량에 안드로이드 오토 아이콘이 없는 경우, 가까운 서비스 센터를 방문 해 최신
     소프트웨어로 업데이트를 진행하십시오.

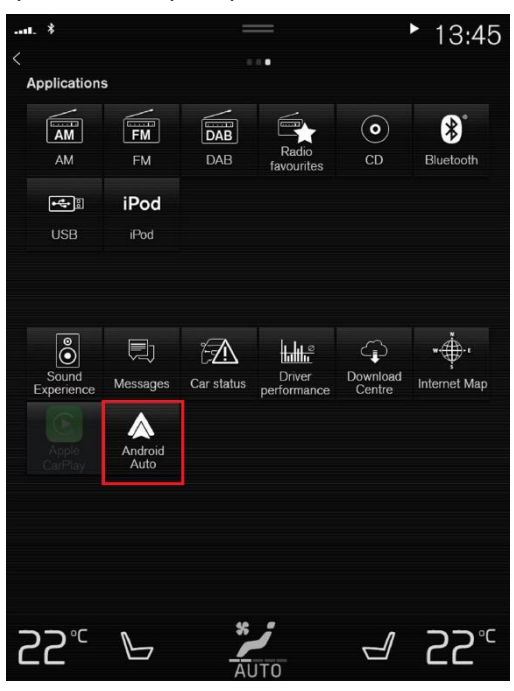

Application icon 화면에 Android Auto 확인

 ✓ Android Auto APP 이 차량에서 확인이 되었으면, 휴대전화의 구글 플레이 스토어에서 아래의 어플리케이션을 다운로드 받습니다.

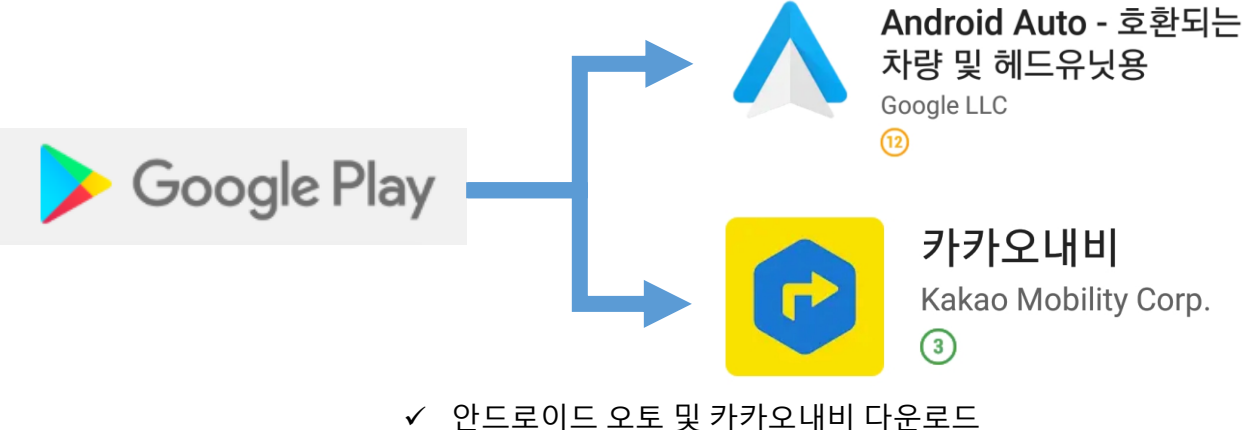

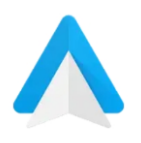

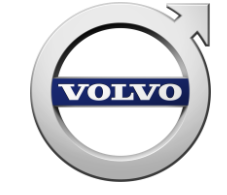

Volvo Cars Korea Tech. support

- 두 가지의 APP 을 모두 다운로드 받았으면, 아래와 같이 사용에 대한 접근권한 허용 설정을 진행합니다.
- ✓ 안드로이드 오토를 실행합니다.
   ▲ Android Auto 호환되는 차량 및 헤드유닛용 Google LLC
   관 결말
   관 결말
   실정
   Android Auto? 다른 앱 위에 알림을 표시하도록 응용체요.
   관 결말
  - ✓ 안드로이드 오토 실행 화면의 특정 권한 검토를 선택해 접근 권한을 허용 합니다.

Android Auto와 호환되는 인기 앱을 확인해 보세요

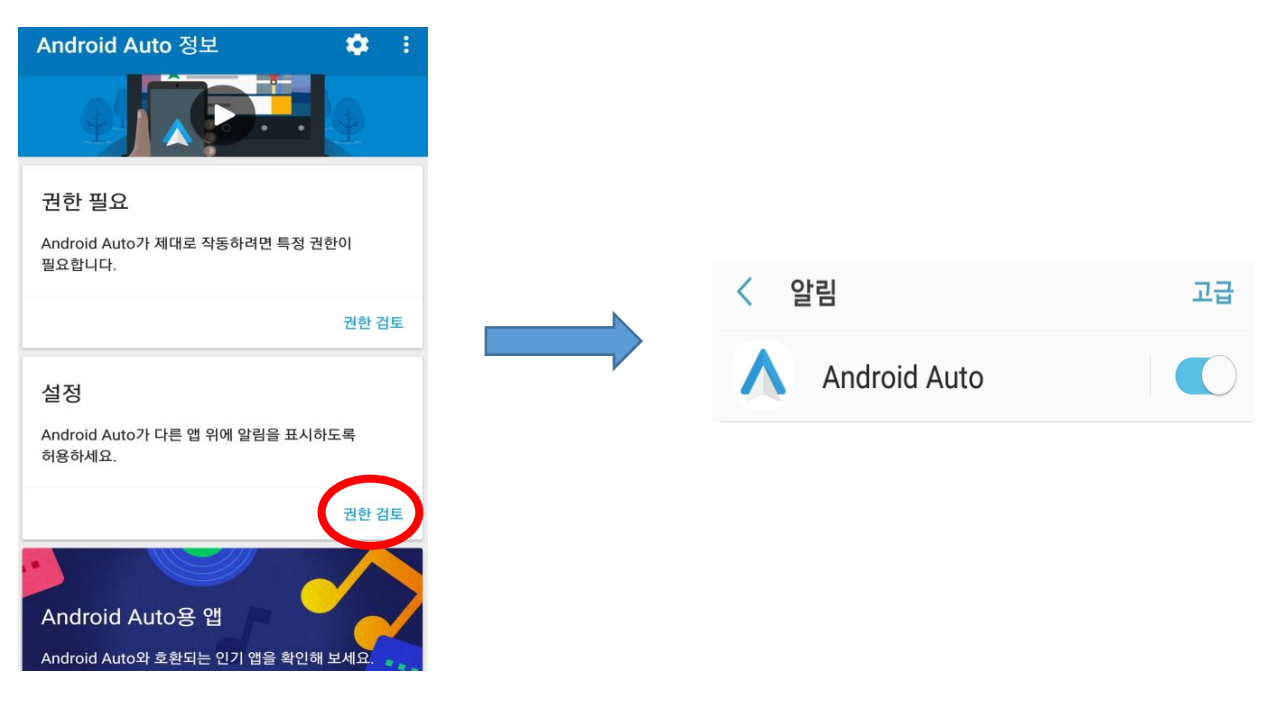

✓ 알림 표시 권한 검토를 선택해 알림 권한 허용을 설정합니다.

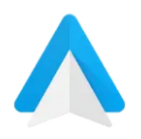

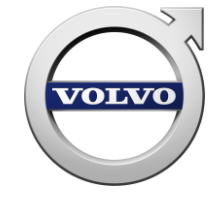

Volvo Cars Korea Tech. support

• 카카오내비를 실행 해 안드로이드 오토와 같이 사용에 필요한 접근 권한을 허용합니다.

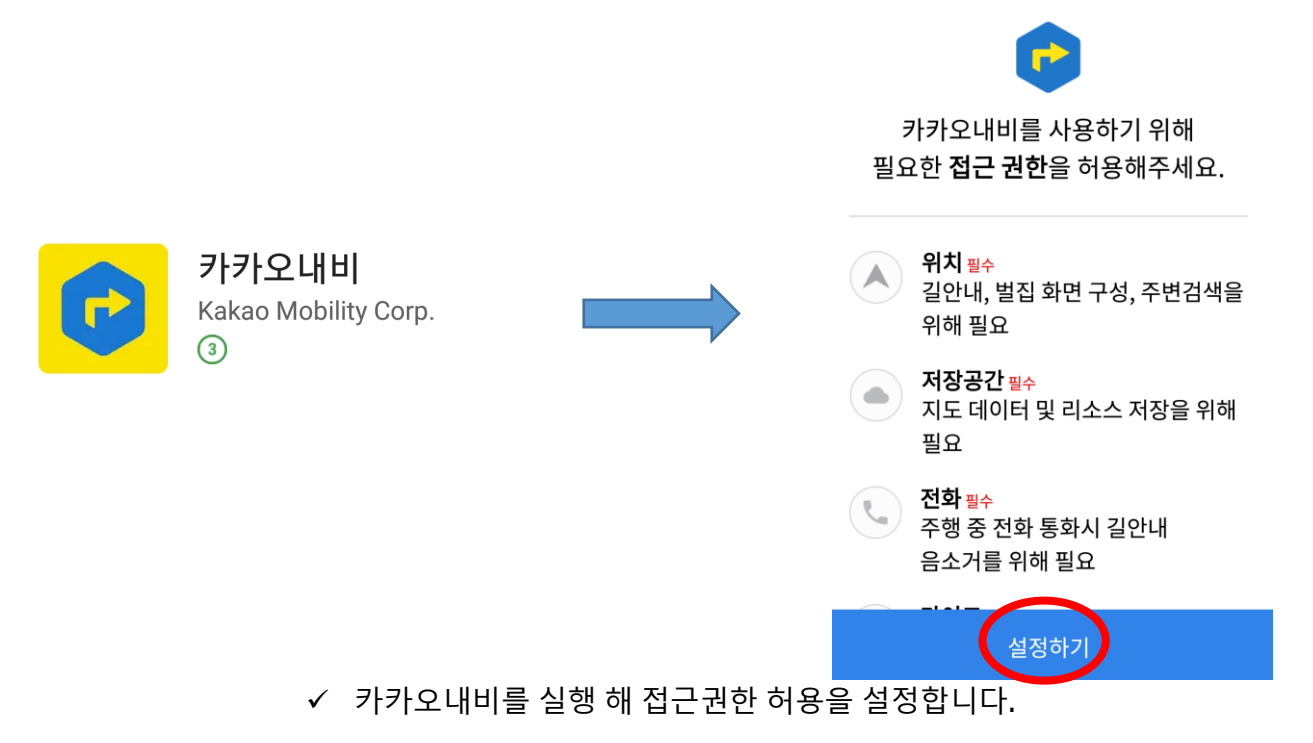

• 모든 권한 설정이 완료되었으면, 아래 그림과 같이 차량의 USB 삽입 포트 중 테두리가 있는 포트에 휴대전화를 연결 합니다. (데이터 통신이 가능한 케이블 필요)

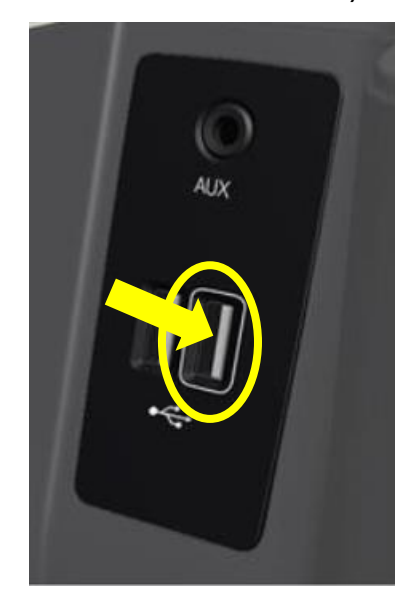

✓ 차량 내부 통신 용 USB 포트

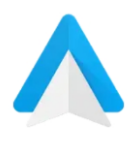

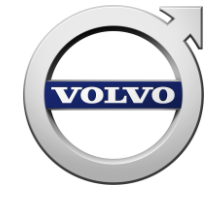

Volvo Cars Korea Tech. support

- USB 케이블 연결 후 활성화 된 차량 시스템에서 안드로이드 오토 아이콘을 선택 합니다.
- 차량에서 추가적으로 표시되는 안내에 동의를 선택합니다.
- 연결 된 휴대 전화에서 아래 두 가지 설정을 진행합니다.

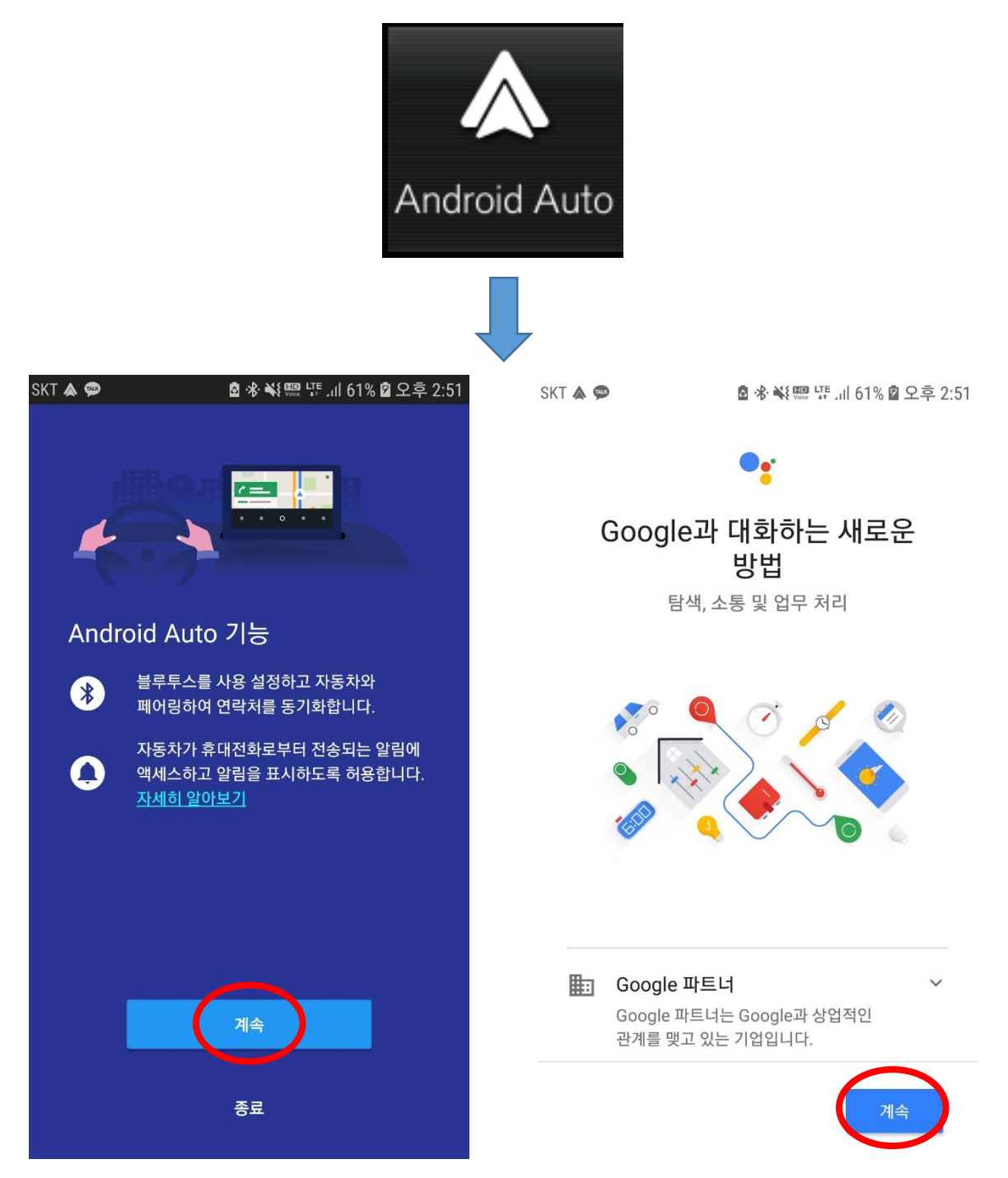

✓ 표시된 계속 버튼을 눌러 휴대전화 – 차량 간 통신 승인의 마지막 단계를 마무리 합니다.

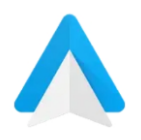

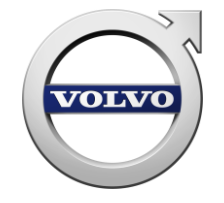

Volvo Cars Korea Tech. support

• 상위 단계를 마치면, 그림과 같이 메인 화면 제일 아래 선택 화면에서 안드로이드 오토가 구동 됩니다.

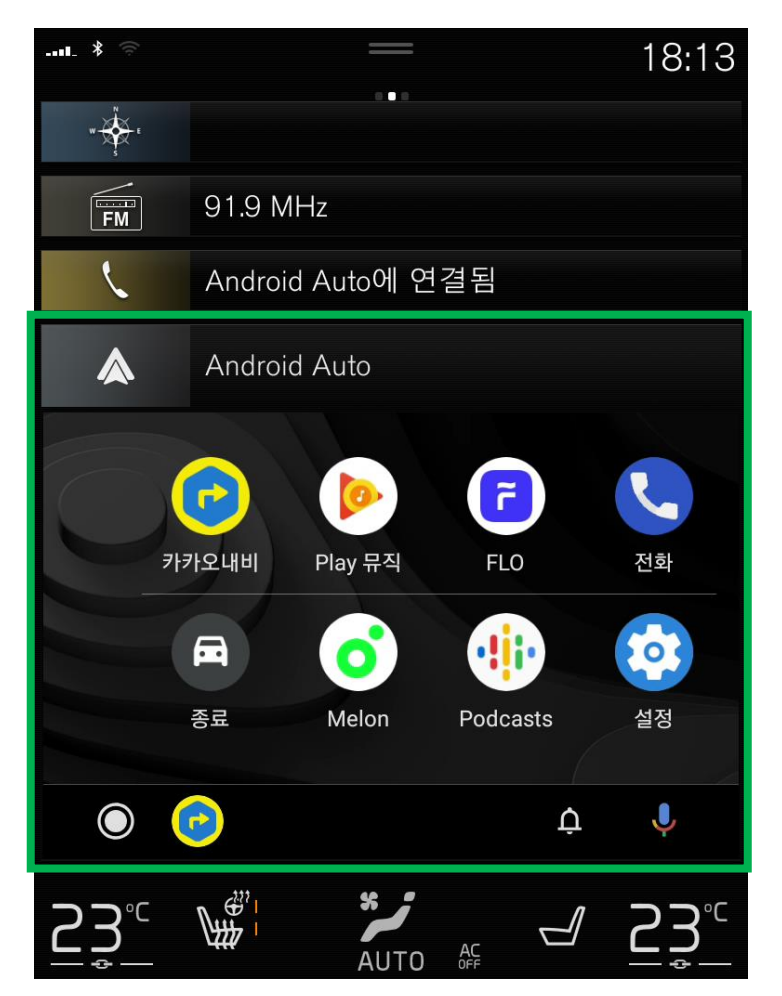

✓ 안드로이드 오토 실행 시 Sensus 의 미디어, 전화 및 내비게이션 기능이 대체 됩니다.

#### ✤ Q&A

- ▶ 화면 사이즈는 늘이거나 줄일 수 없습니다.
- ▶ 전화: 안드로이드 오토에서 동작합니다. 스티어링 휠 메뉴의 최근 통화 기능과 연동됩니다.
- ▶ 내비게이션: 카카오내비로 연결되어 작동하며 계기판 및 헤드업 디스플레이와 연동되지 않습니다.
- ▶ 미디어 플레이어: 멜론, 지니, 벅스, FLO 등 실시간 스트리밍 APP 을 지원합니다.

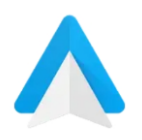

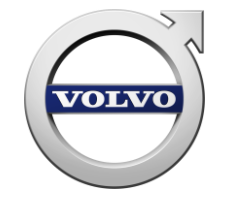

Volvo Cars Korea Tech. support

✤ Google Voice Assistance (구글 음성인식 서비스) 사용법

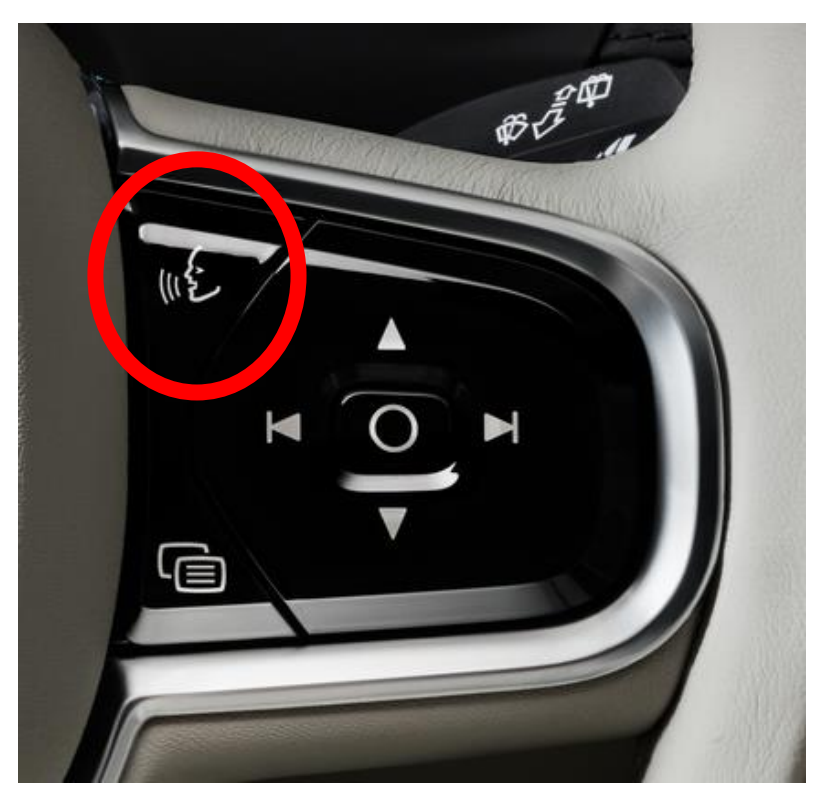

- ✓ 안드로이드 오토가 활성화 되어있는 상태에서, 차량 스티어링 휠의 음성인식 버튼을 2 초간 누르면
   Google 음성 인식 서비스가 활성화 됩니다.
  - Voice assistance quick guide
  - 활성화 방법: "OK Google" ("오케이 구글") / 스티어링 휠의 음성인식 버튼
  - "목적지" 로 가는 길 알려줘
  - (음악 APP 에서) 노래 틀어줘
  - 오늘 일정 알려줘
  - "연락처에 저장되어있는 이름"에게 전화 걸어줘
  - "연락처에 저장되어있는 이름"에게 "전송 할 문자 내용" 라고 문자 보내줘
- ◆ 해당 어플리케이션 사용에 대한 책임 사항은 Volvo Cars Korea 에 없음을 알려 드리며 기타 이용 불편사항 및 APP 사용 방법 문의는 구글 또는 카카오 내비에 문의 하시기 바랍니다.